# How to apply?

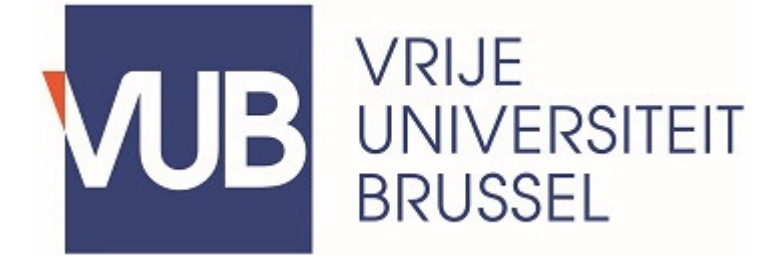

## Click here to go to the application tool

This page will refer you to the correct application procedure. If you have an account (net-ID or otherwise), you can go directly to the login screen. If you do not yet have an account, you can create one here.

#### **!!!ATTENTION!!!**

The application software doesn't work on Internet Explorer. Please use one of the following browsers, Google Chrome, Firefox, ... to submit your application.

#### LOGIN SELECTION

<u>Create new account</u>
 Login

| ٢ | Login                                                                      | ٢ | PERSONAL DETAILS |  |  |
|---|----------------------------------------------------------------------------|---|------------------|--|--|
|   | WARNING : It is impossible to create an account with the Internet Explorer |   |                  |  |  |
|   | browser, this is not supported.                                            |   |                  |  |  |

#### CREATE AN ACCOUNT

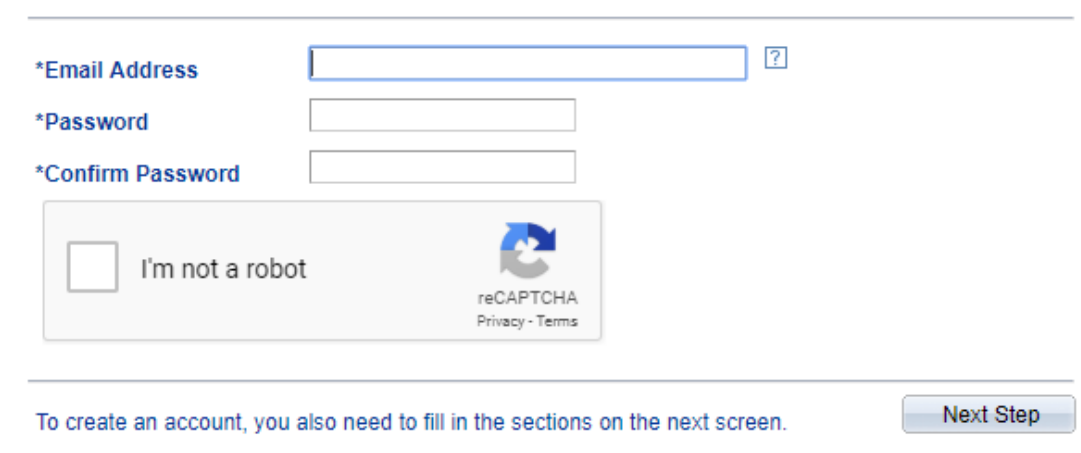

#### Create an account

Click 'Create new account'

- Fill in email address and password
- Email address will be your temporary username!
- Tick off 'I'm not a robot' box
- Click 'Next Step'

\* Required field

## Fill in personal details and current domicile

| If you have a Belgian                            | ID card, please use the button to upload your pe                                                   | ersonal details from your card.            |       |                      |            |
|--------------------------------------------------|----------------------------------------------------------------------------------------------------|--------------------------------------------|-------|----------------------|------------|
| If you do not have ar<br>used on all official do | eID, please make sure the personal details and<br>cuments and for the creation of your student acc | contact information you enter are<br>ount. | accur | ate. This informatic | on will be |
| *Last Name                                       | Familyname                                                                                         | *Nationality                               | ?     | NLD Q Nether         | ands       |
| *First Name                                      | Firstname                                                                                          | *Citizenship Status                        | ?     | Nationals of the E   | EU V       |
| *Date of Birth                                   | 01/01/2000                                                                                         |                                            |       |                      |            |
| Birth Country                                    | NLD Q Netherlands                                                                                  | Belgian register number                    |       |                      | ?          |
| Birth Location                                   | Amsterdam                                                                                          | *Telephone Number                          |       | 987654321            | ?          |
| Gender                                           | Female v                                                                                           | *Telephone Emergency                       |       | 123456789            | ?          |
| Marital Status                                   | Single v                                                                                           | Bank Account Nbr IBAN                      |       |                      | ?          |
| SFFICIAL RES                                     | NLD Q Netherlands                                                                                  |                                            |       |                      |            |
| Number                                           |                                                                                                    |                                            |       |                      |            |

1077 XV

Amsterdam

\*Postal Code

\* Required field

City

- Fill out your name exactly as mentioned on your passport
- Need a student visa? Choose Citizenship
   Status = Other
- International students should leave the Belgian register number blank
- Leave the Bank Account field blank
- You can only indicate a Belgian address if you have a Belgian national ID number
- Other students have to fill out an address in their home country
- Click create account

Create Account

## **Step 2: Prior education**

\* Required field

Previous Step

| I hold a diploma of secon    | dary education    | Completed         | Y         |  |
|------------------------------|-------------------|-------------------|-----------|--|
| Location                     |                   | Foreign country   |           |  |
| Country                      |                   | NLD Q Net         | therlands |  |
| City                         | Amsterda<br>Dutch | im                | v         |  |
| *Language Code               |                   | ¥                 |           |  |
| School                       | Luzac Ly          | Cedin Anisterdani |           |  |
|                              |                   |                   |           |  |
| STREAM                       |                   |                   |           |  |
| STREAM<br>Academic Year 2015 | • ?               |                   |           |  |

Next Step

- Can't find the option you wish to fill out? Click the magnifying glass!
- If you were enrolled in a college or university outside of Belgium before, tick off the box 'Higher Education Flag'.
- In the field 'Stream' you should fill out the exact diploma name.

## **Step 3: Prior education**

#### MY HIGHER EDUCATION

| *Location           | Foreign country | V                  | + |
|---------------------|-----------------|--------------------|---|
| *Academic Year      | 2018            | T                  |   |
| *City               | Amsterda        | m                  |   |
| *Country            | NLD Q Netherla  | nds                |   |
| *Language Code      | Dutch           | ¥                  |   |
| *Institution        | Vrije Univ      | ersiteit Amsterdam |   |
| *Level of education | Bachelor        |                    | ۲ |
| *Name of Programme  | Bedrijfskunde   |                    |   |
| *Program Status     | Completed       | T                  |   |
|                     |                 |                    |   |

- If you obtained more than one degree click on the '+'
- Please only mention degrees you've obtained. Obtained credits do not qualify.
- If you've already applied to college or university, please check the box 'Higher Education Flag'

## **Step 4: Social services**

#### SCHOLARSHIP

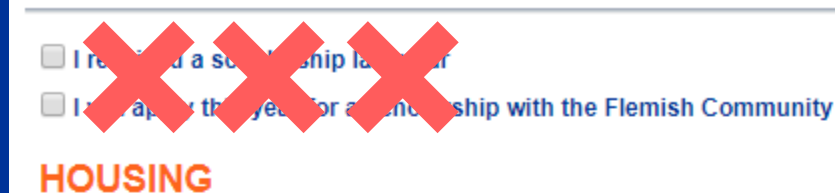

The Vrije Universiteit Brussel helps you to live and study in Brussels in comfortable conditions. For further information contact the Housing Department:

https://my.vub.ac.be/en/housing

Application VUB room

#### DISABILITIES

The Vrije Universiteit provides targeted services for students with disabilities. For further information contact the Disability and Study Department.

http://www.vub.ac.be/en/practical/disability

#### ATHLETE

I wish to apply for the status of athlete

For more information visit -class-sports:

https://www.vub.ac.be/en/facilities/top-class-sports

Previous Step

- Only students with the Belgian nationality can apply for a scholarship from the Flemish Community.
- If you wish to apply for housing please click here first for more information.

?

## **Step 5: Programme selection**

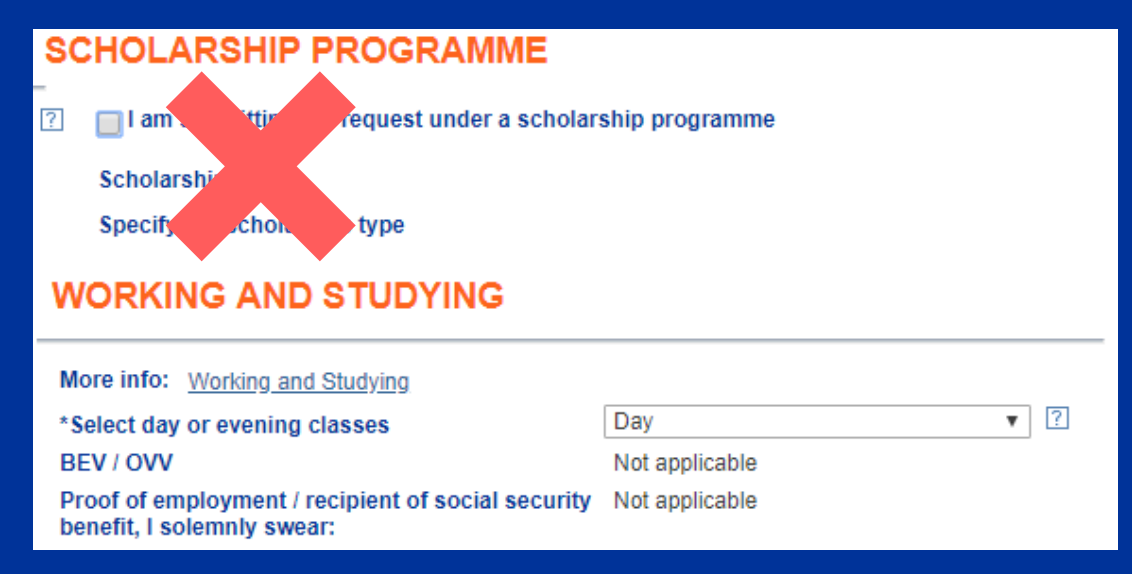

- Scholarship programme: Please leave this section blank
- BEV / OVV are meant for working students who will apply for paid educational leave with their Belgian employer.

#### If you are applying for Paid Educational Leave (BEV), fill in the form as follows:

| WORKING AND STUDYING                                                                                                    |                                                                                    |  |  |  |  |
|----------------------------------------------------------------------------------------------------|------------------------------------------------------------------------------------|--|--|--|--|
| More info: <u>Working and Studying</u><br>*Select day or evening classes<br>BEV / OVV<br>Proof of employment / recipient of social security<br>benefit, I solemnly swear: | Evening or weekend classes ▼ ?<br>Paid educational le: ▼<br>At least 80h/month a ▼ |  |  |  |  |

International students who require a student visa must take up a full-time course load and therefore apply for **day classes**.

## **Step 5: Programme selection**

| CHOICE OF PROGRAMM |
|--------------------|
|--------------------|

| 🕐 🔲 This is my first en                                                                                            | rolment within Flemish Higher Education                                                                                                    |  |  |  |  |
|----------------------------------------------------------------------------------------------------|----------------------------------------------------------------------------------------------------|--|--|--|--|
| 🔋 🔲 This is a registrati                                                                                           | This is a registration for which I wish to combine enrolments in diploma contracts                                                                                                    |  |  |  |  |
| ? Course filter:                                                                                                   |                                                                                                    |  |  |  |  |
| Show the complete li                                                                                               | st of VUB courses. I am registering based on my file.                                                                                                    |  |  |  |  |
| Show those program                                                                                                 | mes which are available on the basis of my previous education                                                                                                    |  |  |  |  |
|                                                                                                    | Full Time                                                                                                    |  |  |  |  |
| <ul> <li>*Course Load</li> <li>*Admit Term</li> </ul>                                                              | Full-Time                                                                                                    |  |  |  |  |
| <ul> <li>*Course Load</li> <li>*Admit Term</li> <li>*Career</li> </ul>                                             | Full-Time       1819       Academic year 2018-19       Master's Programme                                                                                                    |  |  |  |  |
| <ul> <li>*Course Load</li> <li>*Admit Term</li> <li>*Career</li> <li>*Programme</li> </ul>                         | Full-Time       1819       Academic year 2018-19       Master's Programme       00224       MA Management                                                                                                |  |  |  |  |
| <ul> <li>*Course Load</li> <li>*Admit Term</li> <li>*Career</li> <li>*Programme</li> <li>*Academic Plan</li> </ul> | Full-Time       Image: Forgramme         1819       Academic year 2018-19         Master's Programme       Image: Forgramme         00224       MA Management         0000000550       Standaard traject |  |  |  |  |

- International students who require a student visa need to take up a full-time course load.
- Choose the first option: 'Show the complete list of VUB courses. I am registering based on my file'.
- All programmes ending with (NL) are programmes solely taught in Dutch. If you wish to apply for one of these
  programmes you will need to provide proof of Dutch language proficiency. For more information on how to obtain a
  valid proof click here
- All other programmes are taught in English. For these courses you'll need to provide proof of English language proficiency. For more information on how to obtain a valid proof click **here**

#### **REQUIRED DOCUMENTS**

|   |                             |        | ها ا             | First 🚺 1-4 of 4 본 Last |
|---|-----------------------------|--------|------------------|-------------------------|
|   | Request Description         | Upload | Attached File    | Attachment              |
| 1 | Photograph                  | Upload | No file selected | Attachment              |
| 2 | Proof of identity           | Upload | No file selected | Attachment              |
| 3 | Diploma secondary education | Upload | No file selected | Attachment              |
| 4 | Health insurance            | Upload | No file selected | Attachment              |

#### ADDITIONAL DOCUMENTS

|   |                      |        | Personalize   Find | First 🚺 1 of 1 🖸 Last |
|---|----------------------|--------|--------------------|-----------------------|
|   | Request Description  | Upload | Attached File      | Attachment            |
| 1 | ADDITIONAL DOCUMENTS | Upload | No file selected   | Attachment            |

- Only documents in PDF or JPEG format are accepted. The files should be smaller than 2 MB.
- Are you in your final year? Upload your transcript of records and a registration certificate instead.
- Don't forget your proof of language proficiency.
- Check your course requirements to see if you should upload extra documents such as recommendation letters.
- Don't have the document yet? Upload it later in your Student Selfservice.
- Need help adding documents? Please consult this link on our website!

## Step 8: Confirm programme

#### **CONFIRM PROGRAMME**

| Current Applications |                             | View All      | First 🚺 1 of 1 🕨 Last |
|----------------------|-----------------------------|---------------|-----------------------|
| Admit Term           | Description                 | Description   |                       |
| 1 Acj2018-19         | BA Toegepaste Econ Wetensch | Default track | I î                   |

• Click this icon to submit your application

## Message Are you sure that you want to submit your application? (21000,174) Yes No

#### Message

Application submitted (21000,190)

Your application has been submitted. You will receive further status updates by email.

• Confirm if you are sure

• Congratulations! You have submitted your application at the VUB!

OK